# **L3-07 2-03)/M2nt** ระบบชำระเงินอิเล็กทรอนิกส์

**La-orutis Demonstration School** 

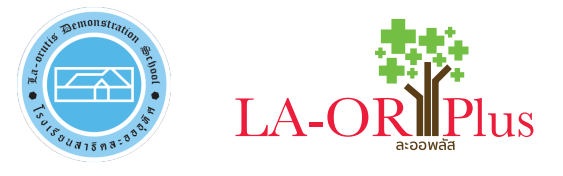

# La-or e-payment ระบบชำระเงินอิเล็กทรอนิกส์

### สารบัญ

#### 

### 1. การเข้าสู่ระบบ

ผู้ปกครองและนักเรียน สามารถเข้าใช้งานระบบได้ที่ URL : https://epaylaor.dusit.ac.th\_ ก็จะพบหน้าจอให้ เข้าสู่ระบบ เพื่อเข้าสู่ ระบบบริหารงานโรงเรียนสาธิตละอออุทิศ ดังภาพประกอบ

|                                                  | Judicine (chemica)                                                                                                    |  |
|--------------------------------------------------|----------------------------------------------------------------------------------------------------|--|
| ระบบเริ่ารางเป็นระองกุติล<br>สำนัญปาตรองแสน้ำโนง | สงการที่ / ประกันสิงส์อ<br>1 โกล้าง<br>- เป็นข้างสายสายในก่านสันสามาร์ได้การเป็นกู้สุงส์อ<br>- ให้มีและกระที่สายสายสาย<br>- เป็นและระที่สายสายสายสายสายสายสายสายสาย<br>เหลื่สายสายสายสายสายสายสายสายสายสายสายสายสาย<br>- เป็นสายสายสายสายสายสายสายสายสายสายสายสายสายส |  |
| าระเรียน                                         |                                                                                                    |  |
| เรงประสาด้าประชาวณ                               |                                                                                                    |  |
| 2 — ·                                            |                                                                                                    |  |
| айайн<br>3                                       |                                                                                                    |  |
| 4 เข้าสู่ระบบนักรักษ                             |                                                                                                    |  |
| 🖉 สู่มีอาหรัชงามระบบ                             |                                                                                                    |  |
|                                                  |                                                                                                    |  |
|                                                  |                                                                                                    |  |
|                                                  |                                                                                                    |  |
|                                                  |                                                                                                    |  |
|                                                  |                                                                                                    |  |

#### รูปภาพแสดงการเข้าสู่ระบบ

#### <u>วิธีการเข้าสู่ระบบ ดังนี้</u>

- เลือก โรงเรียน
- ระบุ เลขประจำตัวประชาชน

🧠 เข้าสู่ระบบนักเรียน

- 3. ระบุ **รหัสผ่าน**
- 4. คลิกที่ปุ่ม

เพื่อเข้าสู่ระบบ

## 2. การบันทึกข้อมูลนักเรียน (การเข้าสู่ระบบครั้งแรก)

ในการเข้าสู่ระบบครั้งแรก ผู้ปกครองและนักเรียน ต้องทำการบันทึกข้อมูล นักเรียน

| A การะ พระสสมประสุขธิรรับเริ่มข้างรูก                                                                                                    | ndarentalan ma                                                                                                    | มีสำหรับสำคัญสาวการจาก จะผู้ประกอบการสาชส                                                                                                    | legelsigneles and     | i ertitel au                                                              |                                                                                                    |                                                          |   |
|----------------------------------------------------------------------------------------------------|----------------------------------------------------------------------------------------------------|----------------------------------------------------------------------------------------------------|-----------------------|---------------------------------------------------------------------------|----------------------------------------------------------------------------------------------------|----------------------------------------------------------|---|
| เอยประจำสั่วประชาชน "                                                                                                    |                                                                                                    | Sula (di/NM/yyyy) *                                                                                                    |                       |                                                                           |                                                                                                    |                                                          |   |
| 1.000                                                                                                    |                                                                                                    |                                                                                                    | =                     |                                                                           |                                                                                                    |                                                          |   |
| ดำน่าหน่าชื่อ *                                                                                                    |                                                                                                    | ta "                                                                                                    |                       | นามสุกล "                                                                 | tar                                                                                                    | ana "                                                    |   |
| N16                                                                                                    | v                                                                                                    | 1000                                                                                                    |                       | and the second second                                                     |                                                                                                    |                                                          |   |
| coult **                                                                                                    |                                                                                                    | ชื่อ (ภาษาอีอกประ) *                                                                                                    |                       | ນານສາງa (ກາ <del>ນ</del> າລັດກອ <b>ນ</b> ] "                              | tar                                                                                                    | ลาง (ภาษาอังกฤษ) *                                       |   |
| 210                                                                                                    | ٣                                                                                                    | and the second second s                                                                                                    |                       |                                                                           |                                                                                                    |                                                          |   |
| dysid *                                                                                                    |                                                                                                    | เนื้อขาง *                                                                                                    |                       | สายนา *                                                                   | กรับ                                                                                                    | ilos *                                                   |   |
| Tete                                                                                                    | •                                                                                                    | 200                                                                                                    |                       | สาสนาคริสต์                                                               | × A                                                                                                    | 8                                                        | * |
| ข้อมูลความพิการ                                                                                                    |                                                                                                    |                                                                                                    |                       |                                                                           |                                                                                                    |                                                          |   |
|                                                                                                    |                                                                                                    |                                                                                                    |                       |                                                                           |                                                                                                    |                                                          |   |
| ประเภทความพิการ *                                                                                                    |                                                                                                    |                                                                                                    |                       |                                                                           |                                                                                                    |                                                          |   |
| ไม่พิการ                                                                                                    | ~                                                                                                    |                                                                                                    |                       |                                                                           |                                                                                                    |                                                          |   |
|                                                                                                    |                                                                                                    |                                                                                                    |                       |                                                                           |                                                                                                    |                                                          |   |
|                                                                                                    |                                                                                                    |                                                                                                    |                       |                                                                           |                                                                                                    |                                                          |   |
| <b>ม</b> ้อมูลที่ตามสำเนาทะเบียนข                                                                                                    | บ้าน                                                                                                    |                                                                                                    |                       |                                                                           |                                                                                                    |                                                          |   |
| ข้อมูลที่ตามสำเนาทะเบียนเ                                                                                                    | ບ້ານ                                                                                                    |                                                                                                    |                       |                                                                           |                                                                                                    |                                                          |   |
| ข้อมูลที่ตามสำเนาทะเบียนา<br>ทัศษะจาก                                                                                                    | บ้าน                                                                                                    | บ้านเดยที่ *                                                                                                    | หมู่ที่ *             | Tat                                                                       | e10                                                                                                    | 1                                                        |   |
| ข้อมูลที่ตามสำเนาทะเบียนา<br>หัสปหล่าม่าน                                                                                                    | ບ້ານ                                                                                                    | ษ้านเลยที *                                                                                                    | หมู่ที่ *             | ¥ac                                                                       | ente<br>El constante<br>El constante |                                                          |   |
| ข้อมูลที่ตามสำเนาทะเบียนา<br>หลงแจ่งกัน<br>จันหรด *                                                                                                    | ບ້ານ                                                                                                    | บ้านเอชที่ *<br>อำเภอ(เรต *                                                                                                    | หมู่ที่ *             | ₩25<br>                                                                   | ถมา                                                                                                    | า<br>ใประณีซ์ *                                          |   |
| ข้อมูลที่ตามสำเนาทะเบียนา<br>หลงหง่างกา<br>จะหรด *                                                                                                    | ັ                                                                                                    | บ้านเลขที่ *<br>อำเภอ/เขต *                                                                                                    | หมู่ที่ *             | ซีอย<br>ต่านค(หระง <sup>3</sup>                                           | ถมา<br>รารัส<br>*                                                                                                    | ใประณ์ย์ *                                               |   |
| ข้อมูลที่ตามสำเนาทะเบียนา<br>หลองหางทาง<br>รัณร์ต *                                                                                                    | บ้าน                                                                                                    | บ้านเอาที่ *<br>อำเภอ/เวล *                                                                                                    | หมู่ที่ <b>*</b><br>  | ซอย<br>คำบล(เชวง *                                                        | คนา<br>รหัส<br>*                                                                                                    | ່<br>ໃນກາດຢ <sup>ີ</sup>                                 |   |
| ม้อมูลที่ตามสำเนาทะเบียนา<br>กละพรมพ<br>(พระ*<br>ที่อยู่ปัจจุบัน                                                                                                    | ັ                                                                                                    | ม้านเอรที *<br>อ่าเคล/เรล *                                                                                                    | หมู่ที่ *             | 588<br>4198/875 <sup>8</sup>                                              | ถมา<br>รหัย<br>*                                                                                                    | 1<br>1019466 *                                           |   |
| ข้อมูลที่ตามสำเนาทะเบียนา<br>หลงทะงงงง<br>จ.พระ *<br>คือยู่ปัจจุบัน<br>ส์มหาสังครัด *                                                                                    | บ้าน                                                                                                    | ข่านเลขที่ *                                                                                                    | พมุต์ *<br>•<br>•     | ແລຍ<br>ທ່ານຄ/ແຫຼງອ <sup>3</sup>                                           | 6111<br>                                                                                                    | ່<br>ໃນຈະດີຢ <sup>ີ</sup>                                |   |
| ข้อมูลที่ตามสำเนาทะเบียนา<br>ทรัสขาราย่าง<br>รัสรร *<br>ที่อยู่ปัจจุบัน<br>สถระแฟงลงศร : *<br>บ่านองคนเอง                                                                | <u>บ้าน</u> •                                                                                                    | อำณณาซ์ *<br>อำณณาซ์ *                                                                                                    | ναj# *<br>▼           | ນແມ<br>ທ່ານຄ.(ແນງ 2 <sup>-</sup>                                          | 645<br>976<br>9                                                                                                    | ່<br>ໃນກະດັດ <sup>*</sup>                                |   |
| ข้อมูลที่ตามสำเนาทะเบียนา<br>ข้อมางน่าน<br>รองระ *<br>ที่อยู่ปัจจุบัน<br>สถายแห่งของข้อ : *<br>เข้านารองตนอง<br>รองระ *                                                  | บ้าน<br>•<br>•                                                                                                    | อ้านแสรร์ *<br>อำนายโรล *                                                                                                    | ¥2jň *<br>▼<br>¥2jň * | 138<br>4198(1970 *                                                        |                                                                                                    | า<br>ใปสายส์อี <sup>9</sup><br>1104466 <sup>9</sup>      |   |
| มัอมูลที่ตามสำเนาทะเบียนา<br>มัอมูรที่ตามสำเนาทะเบียนา<br>ระหรัด *<br>ที่อยู่ปัจจุบัน<br>มักของเปล่องได : *<br>บำนาองหนอง<br>ระหรัด *                                    | ບ້ານ<br>*                                                                                                    | ปานแทร์ *<br>อำเภอไขต *<br>ปานแทร์ *                                                                                                    | พมู่ที่ *<br>         | ຟລະ<br>ທ່ານຄ(ພະະະ *<br>ແລະ<br>ທ່ານຄ/ແຫະ2 *                                | eus<br>vie<br>v<br>eus<br>eus<br>eus                                                                                                    | 1.<br>1.1974 de *<br>1.<br>1.1974 de *                   |   |
| มัอมูลที่ตามสำเนาทะเบียนา<br>มัองหะเง่า<br>จัดระ *<br>คือยู่ปัจจุบัน<br>ยัดระเทโลลน์อ : *<br>เป็นกอลหแอง<br>จัดระ *                                                      | <ul> <li>υ້າน</li> <li></li> <li></li> <l< td=""><td>อ้านแหร่ *<br/>อ้านแล่งระ *</td><td>иця́ *</td><td>500<br/>41100/1022 *<br/>700<br/>41100/1022 *</td><td>eun<br/>941<br/>941<br/>941</td><td>:<br/>torwade *<br/>torwade *</td><td></td></l<></ul>                                   | อ้านแหร่ *<br>อ้านแล่งระ *                                                                                                    | иця́ *                | 500<br>41100/1022 *<br>700<br>41100/1022 *                                | eun<br>941<br>941<br>941                                                                                                    | :<br>torwade *<br>torwade *                              |   |
| ข้อมูลที่ตามสำเนาทะเบียนา<br>ที่สะหร่าง่าง<br>ตื่อยู่ปัจจุบัน<br>สักษณฑ์จัดงษ์ย : "<br>ม่านของคนอง<br>สามระ สั                                                           | <ul> <li>υ້າน</li> <li></li> <li></li> <l< td=""><td>ป้านแสด้ *<br/>สำนายไรร *<br/>ป้านแสด์ *</td><td>иця́ *<br/>•<br/>•</td><td>4100<br/>4100/4470 *<br/>4100/4470 *</td><td>eua<br/>vie<br/>•<br/>•</td><td>່<br/>ໃນກະດັດ <sup>4</sup><br/>ໃນກະດັດ <sup>4</sup></td><td></td></l<></ul> | ป้านแสด้ *<br>สำนายไรร *<br>ป้านแสด์ *                                                                                                    | иця́ *<br>•<br>•      | 4100<br>4100/4470 *<br>4100/4470 *                                        | eua<br>vie<br>•<br>•                                                                                                    | ່<br>ໃນກະດັດ <sup>4</sup><br>ໃນກະດັດ <sup>4</sup>        |   |
| ข้อมูลที่ตามสำเนาทะเบียนา<br>ที่อย่างน่าง<br>คือยู่ปัจจุบัน<br>ภระองน่างเลื่อง<br>เป็นของคนอง<br>สามสะ -                                                                 | บ้าน<br>*<br>*                                                                                                    | อ้านแสร์ *<br>อ้านอไรล *<br>อ้านออ่างล *                                                                                                    | 944 *                 | Vias<br>41156/1575 *<br>*<br>*28<br>41156/1575 *                          | eur<br>1747<br>                                                                                                    | า<br>ใปกรณ์ย์ <sup>1</sup><br>1<br>ไปกรณ์ย์ <sup>1</sup> |   |
| ข้อมูลที่ตามสำเนาทะเบียนา<br>ชองหะง่าง<br>รณระ *<br>คือยู่ปัจจุบัน<br>สถระหง่อง<br>รักษองคนอง<br>รักษระหง่อง<br>รักษระหง่อง<br>สถระ *                                    | บ้าน<br>•<br>•                                                                                                    | ม่านเสร<br>สำหลาง<br>สำหลาง<br>ม่านเลก<br>                                                                                                    | vugi *                | ະນອຍ<br>ທ່ານລະ(ແນວອ <sup>20</sup><br>ແລຍ<br>ທ່ານລະ(ແນວອ <sup>20</sup>     | eus<br>mis<br>v<br>eus<br>site                                                                                                    | turnede *<br>turnede *                                   |   |
| มัอมูลที่ตามสำเนาทะเบียนา<br>หลงหงายาง<br>เพระ *<br>คือยู่ปัจจุบัน<br>ด้างแก่พ่องห่อ : *<br>บ่านของหนอง<br>เอยละเอียดนักเรียน<br>อยละเอียดนักเรียน                       | บ้าน<br>•<br>•<br>รับร้อน<br>ม.//1                                                                                                    | ปานแสร์ *<br>ปานแสร์ *<br>ปานแสร์ *<br>ปานแลร์ *<br>ปานแสร์ *                                                                                                    | vijd *                | ພະ<br>ທ່ານຄ/ພະນະ *<br>                                                    | รณ์ร<br>รณ์ร<br>                                                                                                    | ນ<br>                                                    |   |
| ข้อมูลที่ตามสำเนาทะเบียนา<br>ทร้องทะาม่าง<br>ร้องรัด *<br>คือยู่ปีขอจุบัน<br>อักษณฑ์จักลางโอ : *<br>ม่านของสระและ<br>สุรพรัด *<br>อุยสะเอียดนักเรียน<br>และประจำสำคัญ ส่ | ບ້ານ<br>•<br>•<br>•<br>•<br>•                                                                                                    | ว่านเสร<br>สำหล่างระ<br>สำหลางระ<br>สำหลางระ<br>สำหลางระ<br>ระหล่างระ<br>ระหล่างระ<br>ระหลางระ<br>ระหลางระ<br>ระหล่างระ<br>ระหล่างระ<br>ระหล่างระ<br>ระหล่างระ<br>ระหล่างระ<br>ระหล่างระ<br>ระหล่างระ<br>ระหล่างระ<br>ระ<br>ระ<br>ระ<br>ระ<br>ระ<br>ระ<br>ระ<br>ระ<br>ระ<br>ระ<br>ระ<br>ระ<br>ร | * hux                 | ช่อย<br>งานต(หมาง *<br>งานต<br>งานตุ(หมาง *<br>งานตุง (เชิ้มติแลก) *<br>0 | ะหา<br>หรือ<br>                                                                                                    | ່<br>ນັກສຣ໌ຣ໌ *                                          |   |
| ข้อมูลที่ตามสำเนาทะเบียนา<br>ารัตรระรา<br>คือยู่ปัจจุบัน<br>คืออยู่ปัจจุบัน<br>สาระธรรรรรร<br>มายออสและ<br>สารรรรรรรรรรรรรรรรรรรรรรรรรรรรรรรรรรรร                        | บ้าน<br>*<br>*                                                                                                    | อำนองชรี *<br>อำนองโรล *<br>อำนองโรล *<br>อำนองโรล *<br>อำนองโรล *<br>อำนองโรล *                                                                                                    | vupf *                | ປລະ<br>ທ່ານຄ(ພາະ *<br>                                                    | eun<br>                                                                                                    | ່<br>"<br>"<br>ນັກເຫລີດ"<br>ແກ້ (ກັດຄະກິນ) "             |   |

| automotive teases     |                      | Recorded "                 | จำนามที่ปลอดีสำเด็จสึกษามน *                                                                                   |                          |   |
|-----------------------|----------------------|----------------------------|----------------------------------------------------------------------------------------------------|--------------------------|---|
| addaadha              | v                    | 3                          | 1                                                                                                    |                          |   |
| บิดา                  | เลขมำเจ้าสังปนบายน   | ส่งนำหน่งข้อ <sup>14</sup> | te *                                                                                                    | u sauto a                |   |
|                       |                      | ×                          | 100                                                                                                    |                          |   |
| monanten*             | dentral *            | animacies.*                |                                                                                                    | Supplied *               |   |
| 445a                  | - 1mp -              | ระรามการ                   |                                                                                                    | -                        |   |
|                       | faburadaa *          |                            |                                                                                                    | (Judan/sadan) *          |   |
|                       |                      |                            |                                                                                                    | 80.001 - 100,000 unwedE  |   |
|                       |                      |                            |                                                                                                    |                          |   |
| มารดา                 | เลขาไทร้าดับประบาท " | สาขาหม่าชื่อ "             | €a *                                                                                                    | visiona *                |   |
|                       | COMPANY OF A         |                            |                                                                                                    | 1.00                     |   |
| #01101W96091547       | depend *             | ลาร์พระบรระว               |                                                                                                    | Tundant *                |   |
| 497a                  | * Tata *             |                            | And a second second second second second second second second second second second second second second second |                          |   |
|                       | falseworker *        |                            |                                                                                                    | (Judan(sindar) *         |   |
|                       |                      |                            |                                                                                                    | 60.001 - 190,000 unweizE |   |
|                       |                      |                            |                                                                                                    |                          |   |
| ผู้ปกครอง             | และประจำหัวประชาชน * | สาขาหม่าขึ้น *             | fa *                                                                                                    | มามสุกล "                |   |
| 🗆 มีอาเริ่มผู้ปกครอะ  |                      | ~                          |                                                                                                    |                          |   |
| 🗆 มารอาปรัดสุริปกอรอง | ครามสัมพันธ์ "       | อาร์พรองคู่บกลาอง *        |                                                                                                    | Incident *               |   |
|                       | 10161                | - เสือกข้อมูล              |                                                                                                    | •                        | 6 |
|                       | stationustrinanes."  |                            |                                                                                                    | เป็นเพื่อน(พอเพื่อน)     |   |
|                       | and the same same    |                            |                                                                                                    | - cfizerdaya             |   |
|                       | Same de un as        |                            |                                                                                                    |                          |   |
|                       |                      |                            |                                                                                                    |                          |   |

รูปภาพแสดงการบันทึกข้อมูลนักเรียน (การเข้าสู่ระบบครั้งแรก)

#### <u>วิธีการบันทึกข้อมูลนักเรียน ดังนี้</u>

- 1. ให้ทำการกรอกข้อมูลในข้อ 1-6 ให้ครบถ้วน
- คลิกที่ปุ่ม
   บันทึก
   เพื่อบันทึกข้อมูล

<u>หมายเหตุ</u> : 1. ต้องทำการกรอกข้อมูลในข้อที่มีดอกจันสีแดง (\*) จึงจะสามารถทำ การบันทึกข้อมูลได้

 2. เมื่อกรอกข้อมูลแล้วสามารถ<u>พิมพ์เป็นเอกสาร</u> สำหรับเพื่อ ตรวจสอบและลงลายมือชื่อ ในการยืนยันความถูกต้องของข้อมูล <u>ส่งเป็นเอกสารมอบตัวให้กับทางโรงเรียนใน</u> <u>วันและเวลาที่นัดหมาย</u> (เพื่อความรวดเร็วในการดำเนินการมอบตัวนักเรียนและ การเว้นระยะห่างทางสังคม (Social distancing))

#### <u>สำหรับกรณ</u>ี ผู้ปกครองไม่สะดวกในการพิมพ์เอกสาร ทางโรงเรียนจัดเตรียมจุด รองรับบริการการสั่งพิมพ์เอกสารในวันมอบตัวนักเรียนให้

เมื่อเข้าสู่ระบบเรียบร้อยแล้ว ระบบจะแสดงหน้าแรกสำหรับการใช้งาน โดย แบ่งออก 3 ส่วน ดังนี้

- 1. ข้อมูลเมนูการใช้งาน
- 2. ข้อมูลเรื่องแจ้งเตือน
- ข้อมูลผู้ใช้งานระบบ

| <u>A elogationales</u>           | A doubles      | A depliferante                                                                                                    |
|----------------------------------|----------------|----------------------------------------------------------------------------------------------------|
| มี ข่อมูลการสำรังในหรือหรือ      | 1 lasifeminian | สับสีสันกระจำสุขณะ                                                                                                    |
| a an to any star method in a     |                | de la contra de la contra de la |
| a dagagantu-unate                |                |                                                                                                    |
| a stille wint down               |                | 904500<br>a.1/1                                                                                                    |
| mith.maire.s.venue.ex, 20:23 std |                | รพกนะรัสที่สถ้ายังกมน                                                                                                    |
| Aspr/LAM, Herthukettau           |                | uhlaknesida 35 depinesi 2963 kan 09:59 %.                                                                                                    |

รูปภาพแสดงหน้าแรกสำหรับการใช้งาน

### 3. การเปลี่ยนรหัสผ่าน

ผู้ปกครองและนักเรียน สามารถเปลี่ยนรหัสผ่านได้ โดยคลิกที่เมนู

จ เปลี่ยนรหัสผ่าน เพื่อดำเนินการเปลี่ยนรหัสผ่านใหม่ ดังภาพ

| 6815 | ระจำตัวประชาชน  |  |
|------|-----------------|--|
|      | ชื่อ - มามสกุล  |  |
|      | รหัสหานเดิม *   |  |
|      | รงโลด่านไหม     |  |
| 61   | Purviau-rutuu * |  |
|      | E statio        |  |

รูปภาพแสดงการเปลี่ยนรหัสผ่าน

#### <u>วิธีการเปลี่ยนรหัสผ่าน ดังนี้</u>

- ระบุ รหัสผ่านเดิม
- ระบุ รหัสผ่านใหม่
- ระบุ ยืนยันรหัสผ่านใหม่

คลิกที่ปุ่ม
 ทันทึก เพื่อบันทึกการเปลี่ยนรหัสผ่าน

#### 4. การตรวจสอบยอดเงินค้างชำระและพิมพ์ใบแจ้งหนี้

ผู้ปกครองและนักเรียน สามารถตรวจสอบข้อมูลได้ โดยคลิกที่เมนู

💽 ข้อมูลการเงิน/พิมพ์ใบแจ้งหนึ้

เพื่อเข้าตรวจสอบยอดเงินค้างชำระและพิมพ์ใบแจ้งหนี้

| อมูลการเงิน/พิมพ์ | ใบแจ้งหนี้      |                      |                   |         |              |            |                 |
|-------------------|-----------------|----------------------|-------------------|---------|--------------|------------|-----------------|
| เลขท์ใบแจ้งหนึ    | เสราที่ใบแต่ริจ | ประบาทต่างรรมณ์ชม    | จำนวนเงินตั้งหนึ่ | ต่าปรับ | ออตเงินสุทธิ | dia ma     | วันที่ช่าระเงิน |
| 1/2563            |                 |                      |                   |         |              |            |                 |
| 63100001          |                 | สาธรรมเนื้อมการศึกษา | 5,000.00          | 0.00    | 5,000.00     | Solaisins  |                 |
| 1/2562            |                 |                      |                   |         |              |            |                 |
| 62100001          |                 | ดำปรับ               | 1,000.00          | 0.00    | 1,000.00     | ยังไม่ปาระ |                 |

รูปภาพแสดงข้อมูลการรับเงิน/พิมพ์ใบแจ้งหนึ้

พิมพ์ใบแจ้งหนี้ คลิกที่ **เลขที่ใบแจ้งหนี้** ระบบจะแสดงใบแจ้งชำระ ค่าธรรมเนียม/ใบเสร็จรับเงิน โดยสามารถคลิกขวา เลือก Print เพื่อพิมพ์ใบแจ้ง ชำระค่าธรรมเนียม/ใบเสร็จรับเงิน ดังภาพ

| <ul> <li>สัญหัวขวามเรียม</li> <li>กลุ่มคำขวามเรียม</li> <li>วายขวามโดย</li> </ul>                              | เลขที่ 25<br> <br>ค่าธรรมเป็นเส็นๆ<br>รายเดือน 6.6.5                                          | โรงเรียนสาธิ<br>25 ถนนนครราชสีมา เขง<br>ใบแจ้งขำระคำธรรมเงื่<br>ทร.         | ดละอออุ <sup>์</sup> พิศ<br>เดสิด กทม. โทร. 0-2244<br>มยม / โบเสร็จรับเงิน<br>ภาคการศึกษาปี<br>ขั้นเรียน<br>วันที่ลืมก่รายงาน | 4-5593<br>เลซที่ 506<br>2/2563<br>ป.2/3<br>01 ธันวาคม 2563 | สำหรับบักเรียน<br>3201219<br>(พิมพ์ครั้งที่ 2)                          |
|----------------------------------------------------------------------------------------------------|-----------------------------------------------------------------------------------------------|-----------------------------------------------------------------------------|----------------------------------------------------------------------------------------------------|------------------------------------------------------------|-------------------------------------------------------------------------|
| ประเภทค่า                                                                                                    | ธรรมเนียม                                                                                     | ด่าธรรมเบียน                                                                |                                                                                                    | ຈຳນ                                                        | เวนเงิน (บาท)                                                           |
|                                                                                                    |                                                                                               | Acmo                                                                        | Institution Bothsol • p                                                                                                    |                                                            |                                                                         |
|                                                                                                    |                                                                                               | "130UNT                                                                     | รวม<br>ลดหย่                                                                                                    | อน                                                         | 2,000.00                                                                |
| การลงทะเบียนและใบเสร็จรั<br>เจ้าหน้าที่อนาคารผู้รับเงินลง<br>โดยมิได้กำหนดให้ต้องประทั<br>ผู้สิมพ์             | บเงินจะสมบูรณ์เมื่อทางโรงเรี<br>ถายมือชื่อ และประทับคราดเ<br>มคราของโรงเรียน                  | อนได้รับเงิน<br>เาคารเรียบร้อยแต้ว                                          |                                                                                                    | เจ้าหน้าที่อนาคารยู่<br>(ดงลายมือชื่อและประพับ             | ີ່ງັນເປັນ<br>ທຽງຄຸນກາງ()                                                |
| สาขาที่รับส<br>เพื่อเข้าบัญ                                                                                    | ากย                                                                                           | วันที่                                                                      |                                                                                                    | <b>ไปแจ้งการชำระเงิน/ไ</b><br>ระเงิน ค่าธรรมเนียมอื่นๆ     | อำหรับขนาดาวเพิ่มอการเหิน<br><b>ปเสร็จรับเงิน</b><br>( พิมพ์ครั้งที่ 2) |
| อนาคาร กรุงเทพ จำกัด<br>อนาคารอื่นๆที่ได้บริการรั<br>ศ่อรณเนิณไม่เกิน 5 บาทส่งร                                | (มหาชน) (Br.No. 01092) 5<br>เข้าระบิดในช่องหางออนไลน์<br>เวลกรโบร่องหางอิธักกระนิกล์ และไม    | ervice Code : LAORUTIS                                                      | ภาพ/ปีการศึกษ<br>ชื่อ-ลกุลนักเรีย<br>REF.1NO/ เลข<br>REF.2NO/ ใบวั                                                            | ก 2/2563<br>น ประจำดังประชาชน<br>ประจำดังประชาชน SD        | 63201219                                                                |
|                                                                                                    | สองพันบา                                                                                      | ทถ้วน                                                                       | ຈຳນວນເຈີນເປັ                                                                                                    | ັ້ນທັວເລສ                                                  | 2,000.00 บาท                                                            |
| จำนวนเงินเป็นตัวอักษร<br>กำหนดข่าระเงินกายในวันที่                                                             | <ul> <li>รับเฉพาะเงินสด</li> <li>ถึนวาคม 2563 - 12 ถึนว</li> </ul>                            | 140 2563                                                                    |                                                                                                    |                                                            |                                                                         |
| จ้านวนเงินเป็นตัวอักษร<br>กำหนดข้าระเงินภายในวันที่<br>- ข้าระได้ถูกรากทั่วประเทศ<br>- รินข้าระกะในวันที่กำหนด | ** รับเฉพาะเงินสด<br>01 ธันวาคม 2563 - 12 ธันว<br>- รับชำระเท่าจำน<br>เท่านั้น - กรณีการแก้ไข | รทานน<br>าคม 2563<br>เวนงินที่ระบุไว้เท่านั้น<br>รายการให้ปฏิเสยการรับข่าระ |                                                                                                    | เจ้าหน้าที่ธนาคารผู้ว<br>(ถงชื่อและประทับเ                 | รับเสิน<br>สรา)                                                         |

รูปภาพแสดงใบแจ้งชำระค่าธรรมเนียม/ใบเสร็จรับเงิน

#### การพิมพ์ใบเสร็จรับเงินออนไลน์

ผู้ปกครองและนักเรียน สามารถพิมพ์ใบเสร็จรับเงินจากระบบ โดยคลิกที่เมนู

| 🖸 ข้อมูลก                                      | ารเงิน/พิ                  | มพ์ใบแจ้งหนี้        |                  |          |              |       |                |
|------------------------------------------------|----------------------------|----------------------|------------------|----------|--------------|-------|----------------|
| อเข้าพิม                                       | พ์ใบเสร็                   | ร์จรับเงิน           |                  |          |              |       |                |
|                                                |                            |                      |                  |          |              |       |                |
|                                                |                            |                      |                  |          |              |       |                |
| อมูลการเงิน/พิมพ์                              | ใบแจ้งหนี้                 |                      |                  |          |              |       |                |
| ไอมูลการเงิน/พิมพ์<br>และศักณะจังหนึ           | ใบแจ้งหนี้<br>แทตัณเสริง   | ประเภทต่าดจระเปลี่ยน | จานวายวันต์งะเน็ | ต่าปรือ  | บอลเอ็นสุทธิ | done: | วัยที่ช่างะเงื |
| iอมูลการเงิน/สิมพ์<br>เลขติโอยจังหรื<br>1/2563 | ไปแจ้งหนี้<br>เลรท์ในเคริง | ประมาทด่าดรรมหมือน   | จานารแล้มต้องนั  | พ่าปรื่ม | ແດຍເວັນສຸທຣີ | donie | วันทั่วไหระเง้ |

รูปภาพแสดงข้อมูลการเงิน/พิมพ์ใบแจ้งหนี้

**หมายเหตุ** : การพิมพ์ใบเสร็จรับเงินออนไลน์ จะสามารถพิมพ์ได้ในกรณีที่ชำระ ผ่านทางออนไลน์เท่านั้น

: สามารถพิมพ์ใบเสร็จรับเงินได้หลังจาก 1 วันทำการ

พิมพ์ใบเสร็จรับเงิน คลิกที่ **เลขที่ใบเสร็จ** ระบบจะแสดงใบเสร็จรับเงิน โดย สามารถคลิกขวา เลือก Print เพื่อพิมพ์ใบเสร็จรับเงิน ดังภาพ

| 255 Budden 271 Build Two 2010 In Conglin                                                                                                    | 10300 Wit: 02-244-5050                                                                                                    |                                                                                                 |          |
|----------------------------------------------------------------------------------------------------|----------------------------------------------------------------------------------------------------|-------------------------------------------------------------------------------------------------|----------|
| ห้รับเงินจาก รหัส                                                                                                    | รันที่ 12/<br>ปีงบประว<br>ภาคเรียน<br>โทร.                                                                                                    | 02/2563<br>กณ 2563 เลซที่ 630<br>ที่ 1/2562                                                     | 00001    |
| ราย                                                                                                    | การ                                                                                                    | จำน                                                                                             | วนเงิน   |
|                                                                                                    | A CONTRACTOR                                                                                                    |                                                                                                 |          |
|                                                                                                    | 317 04                                                                                                    | รวม                                                                                             | 1,000.00 |
|                                                                                                    |                                                                                                    | ส่วนลด                                                                                          | 0.00     |
| มายเหตุ 1. เอกสารฉบับน้ออกด้วยระบบคอมพัวเตอ<br>ลงลายมือชื่อกำกับการแก้ไขไว้ทุกแห่ง<br>2. โรงเรียนได้รับอนุมัติจากกรมบัญชีกลางใ<br>รับเงินต่าไข้จ่ายเกี่ยวกับการศึกษาได้ ตา<br>3. ใบเสร็จรับเงินอิเล็กหรอนิกส์ของโรงเรียว | ร์ จะด้องไมมีรอยแก้ไข ขูด ขิด ฆ่า ย<br>ฝีไข้ลายเซ็นอิเล็กทรอนิกส์ในใบเสร็จ<br>ม หวั่งสือที่ กค 0422.3/2. 130 ลงวั่ว<br>เว็มไข้งานตั้งแต่ปีการศึกษา 2562 :<br>รั่งวับเงินอิเล็กทรอนิกส์ในนี้ได้ผ่านท | กเว้นเจ้าหน้าที่ผู้รับเงินได้<br>นที่ 19 พฤศจิกายน 2556<br>เป็นต้นไป<br>จเว็บไซต์ โดยสแกน QRCod |          |
| 4. สามารถตรวจสอบความถูกตองของเบเส                                                                                                    |                                                                                                    |                                                                                                 |          |
| 4. สามารถตรวจสอบความถูกตองของเบเส<br>จำนวนเงิน N                                                                                                    | นึ่งพันบาทถ้วน                                                                                                    |                                                                                                 |          |

### รูปภาพแสดงใบเสร็จรับเงิน

\_\_\_\_\_ \_\_\_\_\_

# **L3-07 2-03)/M2nt** ระบบชำระเงินอิเล็กทรอนิกส์

**La-orutis Demonstration School**